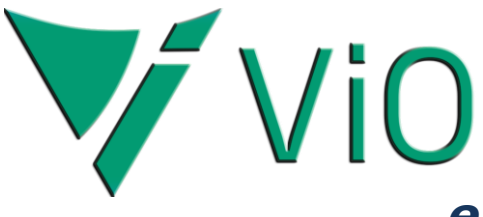

Doküman Kodu : TNS010 İlk Yayın Tarihi : Nisan – 2019 Doküman Kodu : Revizyon Tarihi : Revizyon No :

# e-Fatura Kurulum Sonrası İşlemler

# İÇERİK

- GENEL BİLGİ
- KULLANICI TANIMI
  - Vio Servis Kullanıcısı
- CVM SERVIS VE ZAMANLANMIŞ GÖREVLER
  - CVM Servis Adımları Ekleme
  - e-Fatura Cari Sorgu İçin Zamanlanmış Görev
  - Toplu Akibet Sorgu İçin Zamanlanmış Görev
    - e-Fatura akibet sorgulama •
    - e-Arşiv akibet sorgulama
- EK İŞLEMLER
  - Zamanlanmış Görev Liste Kontrolü
  - GİB Alias Güncelleme Kuralı
  - Vio Servisleri Başlatma
- SONUÇ VE DEĞERLENDİRME
  - Cari Tanım Güncellenir
  - e-Fatura Akibet Sonucu Görülür
  - e-Arşiv Akibet Sonucu Görülür

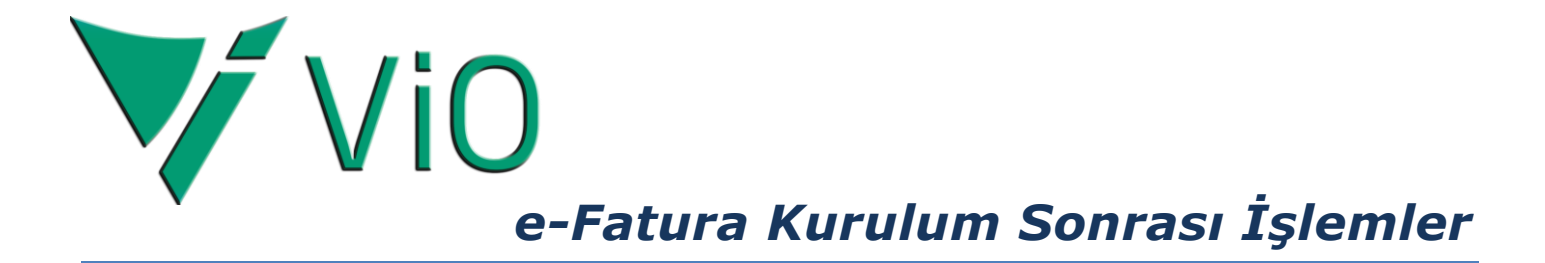

#### **GENEL BİLGİ**

Vio e-işlemler için e-Fatura parametreleri açılarak e-Fatura modülü aktif hale getirildikten sonra e-Fatura Cari sorgulama ve Vio Cari güncellemesi, e-Fatura ve e-Arşiv akibet sorgulaması işlemlerinin zamanlanmış görevlere eklenerek belirlenen zamanlarda otomatik bu işlemlerin yapılması sağlanır.

Böylece kullanıcı sürekli hangi carinin e-Fatura müşterisi olup olmadığını ya da gönderilen e-Fatura ve e-Arşiv faturalarının akibet durumlarını sorgulamak zorunda kalmaz.

#### KULLANICI TANIMI

#### Vio Servis Kullanıcısı

Öncelikle zamanlanmış görev tanımları ve Vio servis işlemleri için üst menüden Ayarlar – Güvenlik – Kullanıcılar adımına girerek Vio Servis Kullanıcı tanımı yapılır.

| MALLIN C MAINTER              |                                            |                                                                    |
|-------------------------------|--------------------------------------------|--------------------------------------------------------------------|
| Violet Protesyonei(4.10.7.7.3 | reFatura Ornek Çalışma Datası) - BM20EFAT( | JKA - VIOKUI: [U2.01.21.01]                                        |
| Ayariar Dosya :               |                                            |                                                                    |
| Güvenlik                      | Paller                                     |                                                                    |
| Guveniik                      | Kullanusilar                               |                                                                    |
| İlk Tanımlar                  | Kullanici Gruplari                         | i 📝 04.BankaHizmetEisi 🗍 05.Kasa/BankaYatCek 🔗 00.KARMASIRRAR 🏦 Ba |
| Toplu Dönüşümler              | Güvenlik Banoru                            |                                                                    |
| Servis İşlemleri              |                                            | Satış                                                              |
| Temel Bilgi Gönderim işle     | mi                                         | — Satış Teklifi Fişleri                                            |
| Vil sonu Devir islemi         |                                            |                                                                    |
| Bakive Test                   | nirbas                                     |                                                                    |
| Veritabanı Servis İslemleri   | ► I                                        | Onaylanan Tekliflerin Siparişe Dönüşümü                            |
|                               | Alım                                       | Teklif Nedeni Listesi                                              |
| Ticari                        | <b>*</b> ~                                 | Drojo Molivoti Fislori                                             |
| -41                           | 😪 Satış                                    |                                                                    |
| ĒŸ                            |                                            | ▶ Sipariş                                                          |
| Kalite                        | 💫 Ticari                                   | ▶ İrsaliye                                                         |
| Ø                             | MD Yasal                                   | ▶ Fatura                                                           |
| Sektörel                      |                                            | ▶ İade                                                             |
| ~                             | 💫 Maliyet                                  | ▶ İhracat                                                          |
| Üretim                        |                                            | ▶ İhraç Kaydıyla                                                   |
| orean                         |                                            | ▶ Konsinye                                                         |
| $\clubsuit$                   |                                            | ▶ Satış Rotası                                                     |
| Diğer                         |                                            | Sevke Hazırlık                                                     |

Kullanıcılar adımı ile açılan kullanıcı tanım ekranında ilgili alanlar doldurulur.

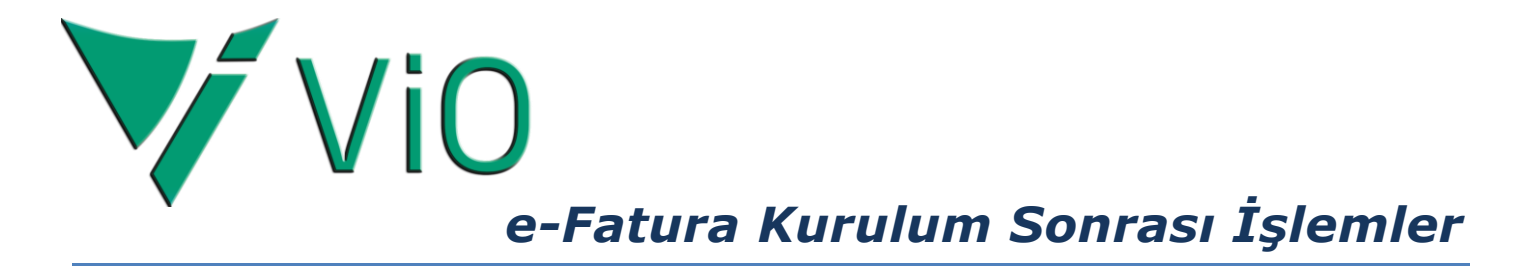

Kullanıcı listesi ekranında üst butonlardan 🔟 Yeni butonu ile Kullanıcı Tanım ekranı açılır. Kod ve Açıklama sahalarına kullanıcı bilgisi yazılır. Kullanıcı tipi Ana olarak seçilir.

| V Kullanıcı listesi - BM20EFATURA     | V Kullan ci Tanimi - BM20EFATURA                                        |
|---------------------------------------|-------------------------------------------------------------------------|
| Dosya Tablo Seçimler Toplu Veritabanı |                                                                         |
|                                       | Açıklama VID SERVIS USER                                                |
| Seçim 🗘                               | 💿 Ana 💿 Sef 💿 Normal Sifre Değiştir                                     |
| Hizi Gorev Kod Açıklama               | Özel e-Mail Gönderim                                                    |
| Yakala 2 USER_1 DENEME KULLANICI      | Departman 🔍 🖌 🔀 📝 Diğer Departmanları görebilir                         |
| 3 WU01 WEB USER: 01                   | İş Merkezi 🕼 Hepsi                                                      |
| _Hızlı Bul 🕐                          | Kasiyer 🗨 A 🔯 Yazar Kasa No 0                                           |
| Kullanıcı Adı                         | (Mağaza Fişi için) 📃 Diğer Kasiyerleri Görebilir                        |
|                                       | lşyeri Bölümü 🛛 🔣                                                       |
| To VT Kietta/Ac                       | 🗹 Kendi Üst bölümü dışındaki diğer üst Bölüm dokümanlarını da görebilir |
| To Roi Kisitia/Ac                     | 🗌 Kalite Yönelicisidir 🛛 🖤 Şifre Değişiklik - BM20EFATURA               |
|                                       | Sifre www321                                                            |
| Aktif/Pasif                           |                                                                         |
| Kısıtlı Menü                          | O ADVD Fiş Devi Şifre Onayı WWW321                                      |
|                                       | V Yazarken Karakterleri göster                                          |
|                                       |                                                                         |
|                                       |                                                                         |

Butonu ile Şifre Değişiklik ekranı açılarak tanımlanan kullanıcı için bir Şifre belirlenir. Değiştir

Tamam 🗹 butonu ile şifre girişi onaylanır ve Kaydet 🥫 butonu ile kullanıcı kaydı tamamlanır.

# CVM SERVİS VE ZAMANLANMIŞ GÖREVLER

#### CVM Servis Adımları Ekleme

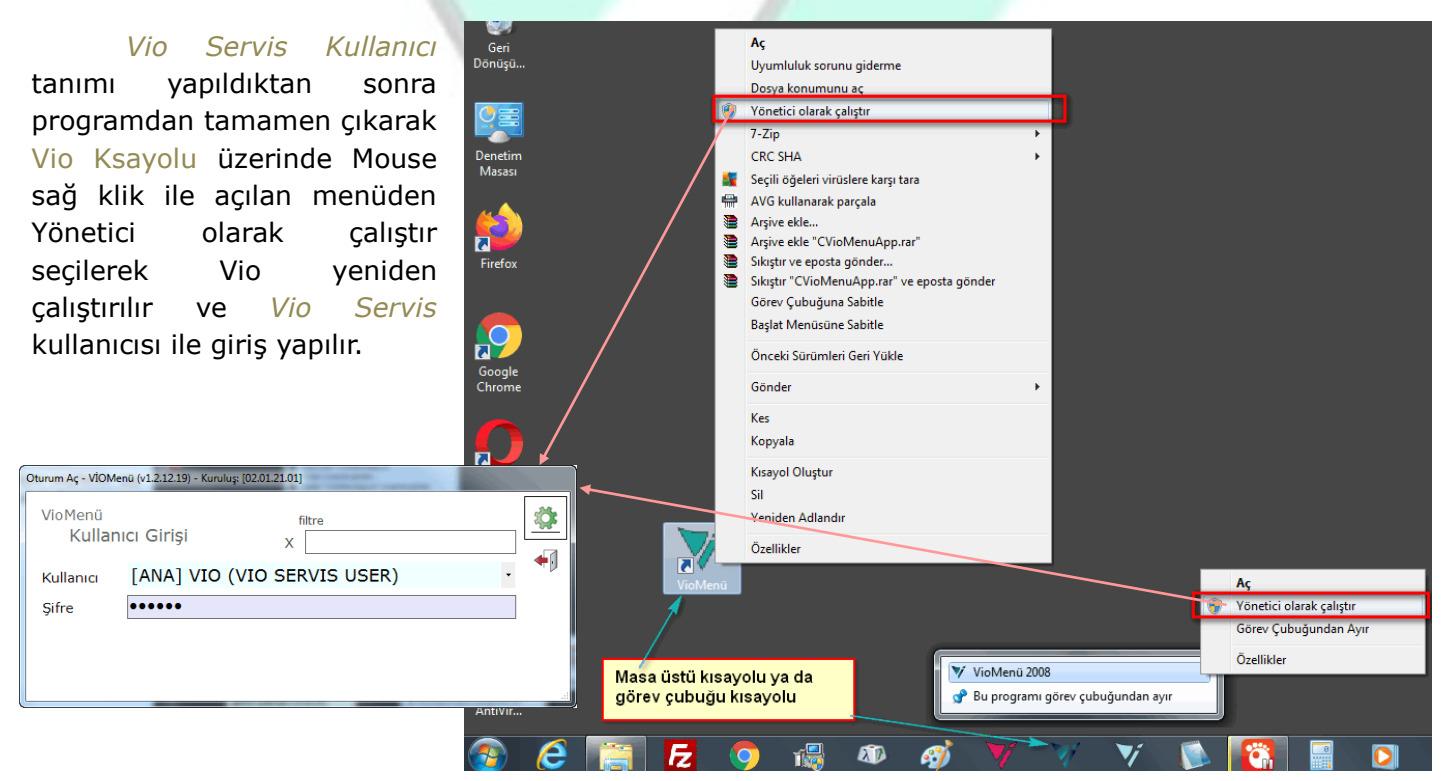

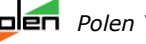

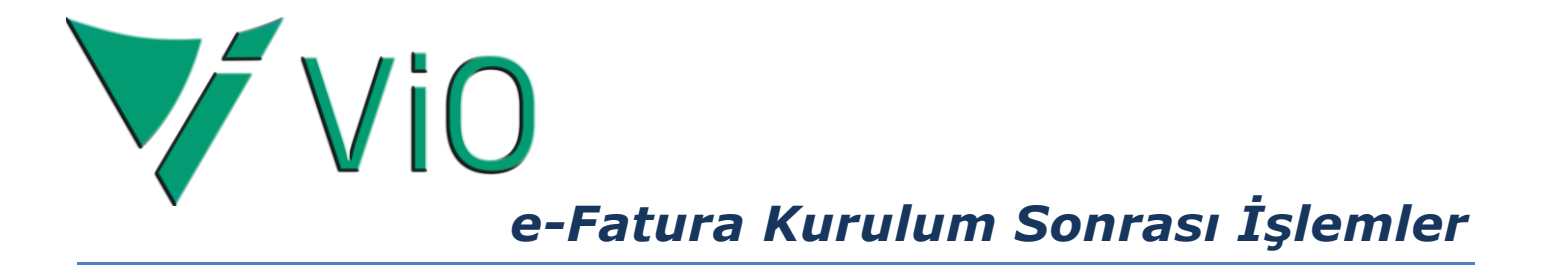

CVM Servislerine adım eklemek için ilgili veritabanı seçilir. Sonra üst menülerden Veritabanı menüsünden Ek İşlemler alt menüsü açılarak CVM Servis Adımları Ekle adımı seçilerek

| VİOMenü (v1.2.12.19) - [Vi | olet Profesyonel] - Kuruluş: [02.01.21.01] |                                    |                  |
|----------------------------|--------------------------------------------|------------------------------------|------------------|
| Dosya                      | Veritabanı Araçla                          | r Yardım                           | Oturumu<br>Kanat |
| 🗱 😂 🗖                      | Başlat                                     |                                    | Ruput            |
|                            | Tazele F10                                 | lat Drafaquanal                    |                  |
| VIO Kullanun Kalaul        | Oluştur Ins                                |                                    |                  |
|                            | Yedekle                                    |                                    |                  |
|                            | Küçült (Shrink)                            |                                    | <i></i>          |
| VT Progr                   | Kopyala Ctrl+C                             | BM20EFATURA                        |                  |
| AK VioYa                   | Firma Renk Değiştir                        |                                    |                  |
| AS VIOSU                   | Firma Renk Sil                             |                                    |                  |
| BR VioPe                   | EK İşlemler                                | Kısayol Oluştur                    | 1                |
| DL Logo                    | 🕦 Kritik İşlemler 🕠                        | SYS: ODBC Oluştur                  |                  |
| DN Netsi                   | ışıemien                                   | CVM Servis Adımları Ekle           |                  |
| FD VioFi                   | le                                         | Servis Adımları Komut Satın Göster |                  |
| HL VioHa                   | l .                                        | L                                  | -                |
| HS VIOHA                   | sta                                        |                                    |                  |
| MG VioSt                   | on                                         |                                    |                  |
|                            | hacaha T                                   | Yil Ekla 2020 2019 2018 2017       |                  |
|                            | VIO SERVIS USER)                           | .\SQL2008                          |                  |

CVM Servis Yönetim Ekranı açılınca 🛛 Zamanlanmış Görevler ve 🖸 Vio Web Sunucusu (VioGenel) - Port: [8081] olan satırlar seçilir ve Çalıştır ile CVM servis güncellenir.

| V CVM Servis Yönetim Ekranı                          |                                  |
|------------------------------------------------------|----------------------------------|
| Aktif Veritabara BM20EFATURA                         |                                  |
| Servis Adimiari                                      |                                  |
| Adı                                                  |                                  |
| 🗹 Zamanlanmış Görevler                               |                                  |
| 🔲 El Terminali Çoklu Kanal IPC Sunucusu              |                                  |
| 🔲 El Terminali Ønline Ticari Aktarım İşlemcisi (Vio) |                                  |
| 🗏 Yazarkasa Şubelerarası Aktarım Görevcisi           |                                  |
| 🔲 Vio Web Sunucusu (VioGenel)                        | E                                |
| Vio Web Sunucusu (VioGenel) - Port: [8081]           |                                  |
| 🔲 Vio Web Sunucusu (VioGenel) - Port: [8083]         |                                  |
| 🗏 Vio Web Sunucusu (VioGenel) - Port: [8084]         | VİOMenü 🖌 💌                      |
| 🔲 Vio Web Sunucusu (VioGenel) - Port: [8085]         |                                  |
| 🔲 Vio Web Sunucusu (VioGenel) - Port: [8086]         | CVM Sen is Adumlari aŭngellen di |
| 🔲 Vio Web Sunucusu (VioGenel) - Port: [8087]         |                                  |
| 🔲 Vio Web Sunucusu (VioGenel) - Port: [8088]         |                                  |
| 🔲 Vio Web Sunucusu (VioGenel) - Port: [8090]         | Tamam                            |
| 🔲 Vio Web Sunucusu (VioGenel) - Port: [8091]         | Tamam                            |
| 🔲 Vio Web Sunucusu (VioGenel) - Port: [8092]         |                                  |
|                                                      | 111                              |

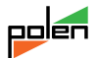

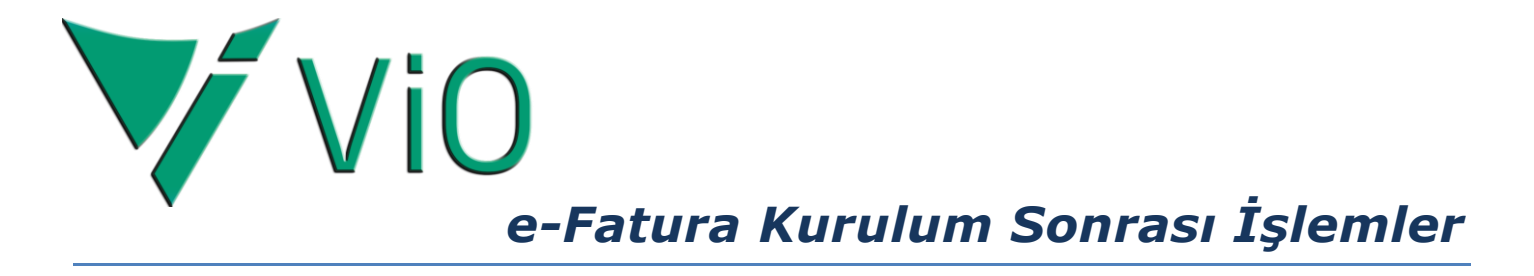

### e-Fatura Cari Sorgu İçin Zamanlanmış Görev

Finansal/Cari Hesap/e-Fatura Cari Sorgula (Özelentegratör: Veriban Webservis İşlemci) adımı (Nes, Veriban...vs özel entagratör adı) seçilerek açılan e-Fatura Cari Sorgula Özel Entegratör ekranda;

| HIZH 2 BM2      | 20EFATURA             | athe                                                               |   |
|-----------------|-----------------------|--------------------------------------------------------------------|---|
| Kategori        | Ana Menü              | Cari Hesap                                                         |   |
| N-              | \$ <sub>⊂</sub> Döviz | ▶ Diğer Raporlar                                                   | ^ |
| Finansal        |                       | ▶ Risk Senaryosu                                                   |   |
|                 | (A.s.) Cari Hesap     | ▶ Tanımlar                                                         |   |
| Tinori          | 🔓 Vergi               | ▶ Genel                                                            |   |
| ncan            |                       | ▶ Parametreler                                                     |   |
| =9              | Hizmet                | y Servis İşlemleri                                                 |   |
| Kalite          | 回 Kasa                | — Cari Hesap Bakiye Düzenlemesi                                    |   |
| Ø               | 😥 Banka               | Kapanmayan Hesap Düzenlemesi                                       |   |
| Sektörel        |                       | — Cari Eşleşme Görerek Düzenleme                                   | = |
| ~               | 🚽 Çek & Senet         | — e-Fatura Cari Sorgula (FTP)                                      |   |
| Üretim          | Finans                | — e-Fatura Cari Sorgula (XML Dosya)                                |   |
| orean           |                       | e-Fatura Cari Sorgula (Özel Entegratör: Veriban WebServis İşlemci) |   |
| $\blacklozenge$ |                       | - e-Fatura Cari GÜNCELLE                                           |   |
| Diğer           |                       | TC Kimlik 11. Hane oluşturma                                       |   |
|                 |                       |                                                                    |   |

Cariler de güncellensin seçilir, Zamanlanmış Görev butonu ile açılan Zamanlanmış Görev *Tanımı* ekranında *Zamanlama:Her Gün, &aat:06:00*(gibi erken saat) *İşlem:Çalıştır* seçilip Sutonu ile *e-Fatura Çari Sorgula Özel Entegratör* **Zamanlanmış Görev başarıyla eklendi** uyarısı ile mamı lanır.

| V e-Fatura Cari Sorgula: Özel Entegratör BM20EFATURA               |
|--------------------------------------------------------------------|
|                                                                    |
| , Seçim                                                            |
| Carlier de güncellensin                                            |
| (Veriban WebServis İşlemci) Özel Entegrator ile iletişim kurulacak |
| ** e-Fatura Kullanım Bilgisi GEÇİCİ TABLOSU güncellenecek          |
|                                                                    |
| V Zamanlanmış Görev Tanımı - BM20EFATURA                           |
|                                                                    |
|                                                                    |
| işlem Adı e-Fatura Cari Sorgula: Özel Entegratör                   |
| Saat 06:00                                                         |
|                                                                    |
| l siem Vanşur                                                      |
| Uyarı - BM20EFATURA                                                |
| Zamanlanmış Görev başarıyla eklendi!                               |
|                                                                    |
|                                                                    |
| i amam                                                             |
|                                                                    |
|                                                                    |
| · · · · · · · · · · · · · · · · · · ·                              |
|                                                                    |

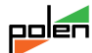

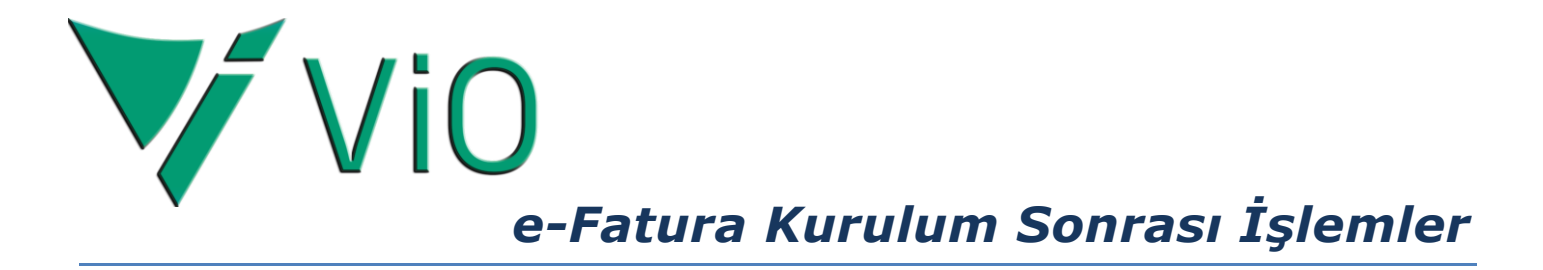

#### Toplu Akibet Sorgu İçin Zamanlanmış Görev

Müşterilere kesilen faturaların akibet sorgulaması, *Finansal/Cari Hesap/Satış/Fatura* adımı altında *e-Fatura Toplu Akibet Sorgulama (Veriban Webservis İşlemcisi)* ve *e-Fatura Toplu Akibet Sorgulama (Veriban Webservis İşlemcisi)* adımları ile zamanlanmış görevlere eklenir.

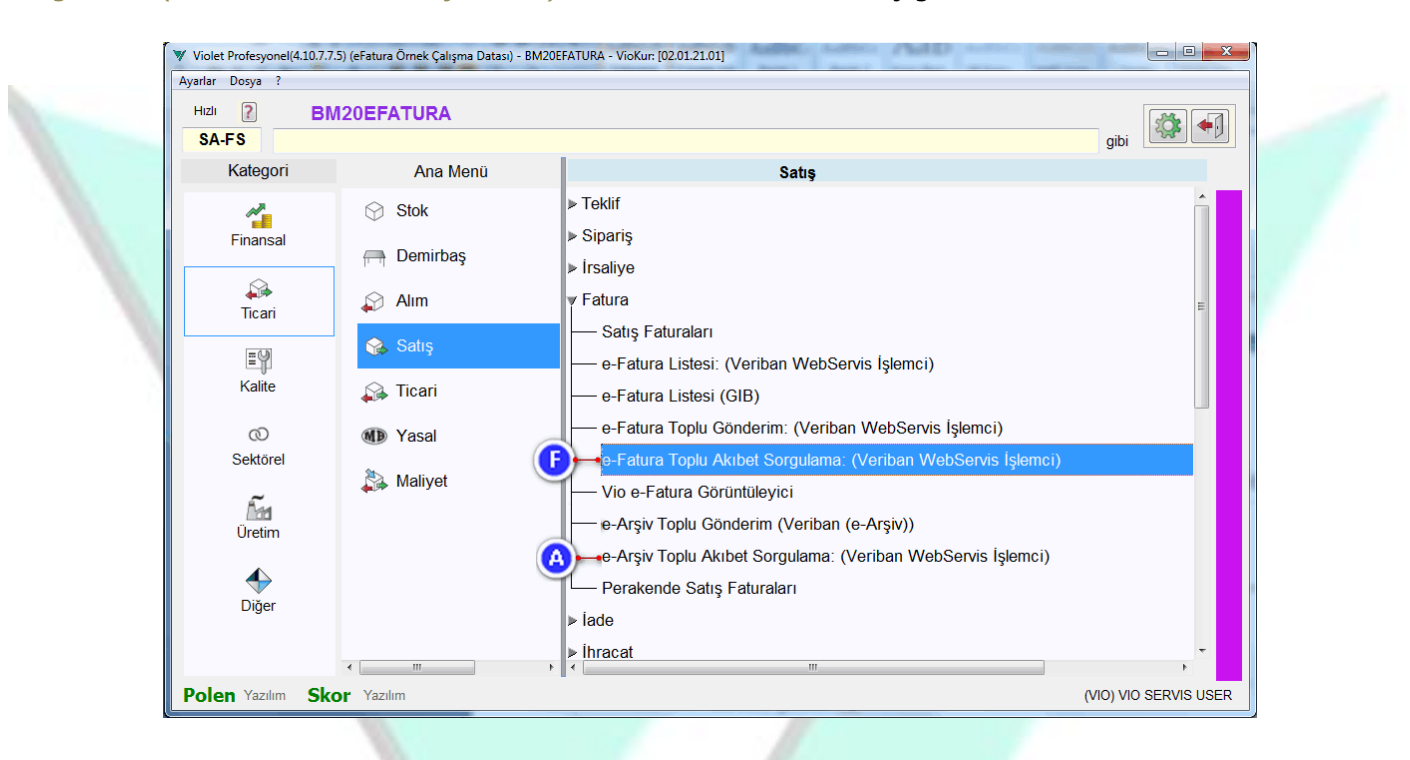

F) e-Fatura akibet sorgulama ekranında e-Fatura akibet sorguları,

| V e-Fatura Toplu Akibet Sorgulama (Veriban) - BM20EFATURA                                                                                                    |                                         | ×                                                                                                    |
|----------------------------------------------------------------------------------------------------|-----------------------------------------|----------------------------------------------------------------------------------------------------|
| Paralel Başlat                                                                                                    |                                         |                                                                                                    |
| Beşı       Şema Kontrolu VAPLUASKI       Tarih       Şema Kontrolu VAPLUASKI       Seri       No       Cari Hesap       Müşteri Ürxan 1       Belge       Gönderim Durum       OckueEralizenze – V       Ligger – Çiçişi H4Xbo - 45EKLEMEDE - Akorga U       Pieper – Çiçişi H4Xbo - 45EKLEMEDE - Akorga U | Sonu(F5B~S)                             | N - BM20EFATURA                                                                                                    |
| Utateden Seçim - BMZOEFATURA                                                                                                    | Vzananiannış Görev Tanımı - BM20EFATURA | 2 Gùn Sonrasi<br>3 Gùn Sonrasi<br>4 Gùn Sonrasi<br>6 Gùn Sonrasi<br>7 Gùn Sonrasi<br>8 Bulunduğu Hafta<br>Sonraki Hafta<br>Bulunduğu Ay<br>Onceki Ay<br>Sonraki Ay<br>Bulunduğu 3 Ay<br>Bulunduğu 3 Ay<br>Bulunduğu 4 Ay<br>Bulunduğu 4 |

**1** *Gönderim Durum* seçimi *GÖNDERİLENLER*, seçilir.

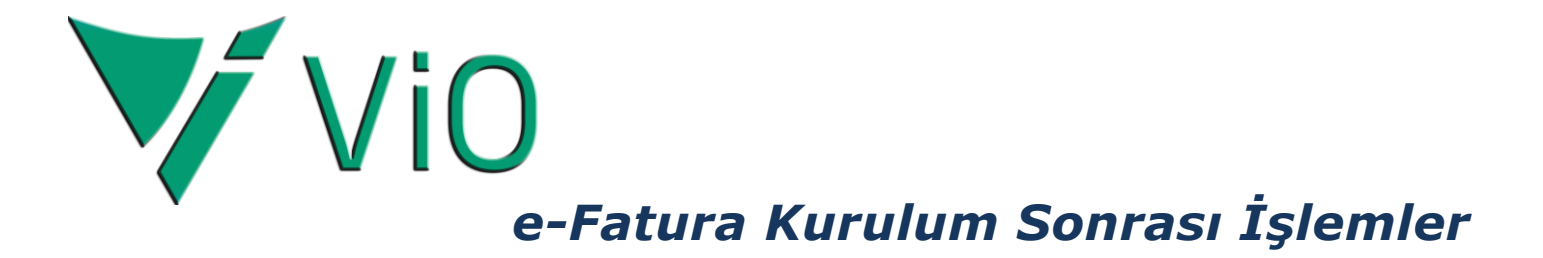

② *e-Fatura Onay Durumu* seçimi, ∎butonu ile Liste açılarak; *<HATA>*, *<BEKLEMEDE>*, *Alıcıya Ulaştı*, *<Belirsiz>*, işaretlenip *Saram*lanır.

3 Zamanlanmış Görev butonu ile Zamanlanmış Görev Tanımı ekranı açılır.

Zamanlama seçimi Dakikalık, Saat sahası 06:30 (gibi erken bir zaman) ve tekrarlama süresi 25 dk olarak belirlenir.

(a) Seçim Tarih Referansları Butonu ile *Seçim Referans Tanım* ekranı açılarak *Tarih* seçimi işlem listesinden *Bulunduğu 3 Ay* olarak belirlenip *I Tamam* ile bir önceki ekrana dönülür.

Buradan da 🕢 Tamam ile Zamanlanmış Görev Başarı ile Eklendi 🗔 🔤 lanır.

A e-Arşiv akibet sorgulama ekranında e-Arşiv akibet sorguları,

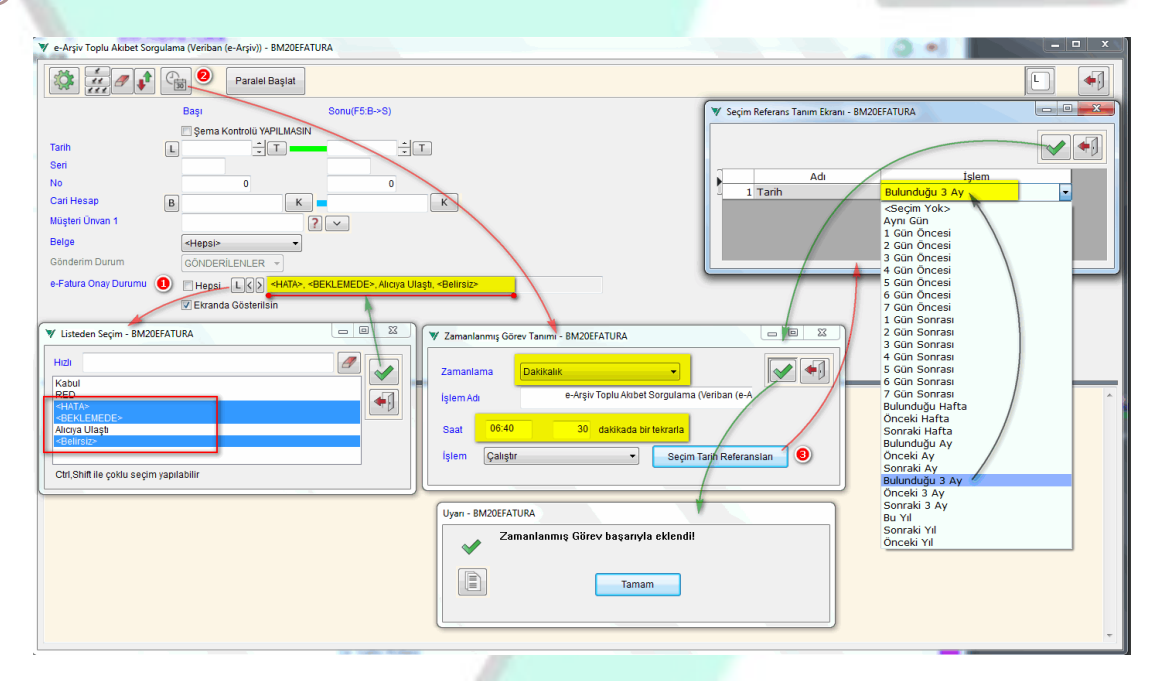

● *e-Fatura Onay Durumu* seçimi, butonu ile *Liste* açılarak; *<HATA>*, *<BEKLEMEDE>*, *Alıcıya Ulaştı*, *<Belirsiz>*, işaretlenip *Imam*lanır.

2 Zamanlanmış Görev butonu ile Zamanlanmış Görev Tanımı ekranı açılır.

*Zamanlama* seçimi *Dakikalık*, *Saat* sahası *06:40* (*gibi erken bir zaman*) ve tekrarlama süresi *30* dk olarak belirlenir.

Buradan da 🗹 Tamam ile Zamanlanmış Görev Başarı ile Eklendi 🗔 🔤 lanır.

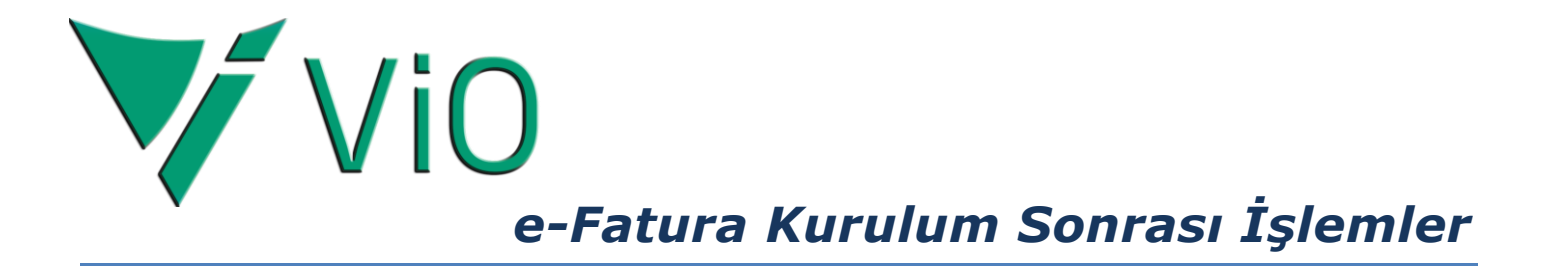

# EK İŞLEMLER

## Zamanlanmış Görev Liste Kontrolü

Sektörel/Bilgi Aktar/Zamanlanmış Görevler/Liste adımı ile açılan,

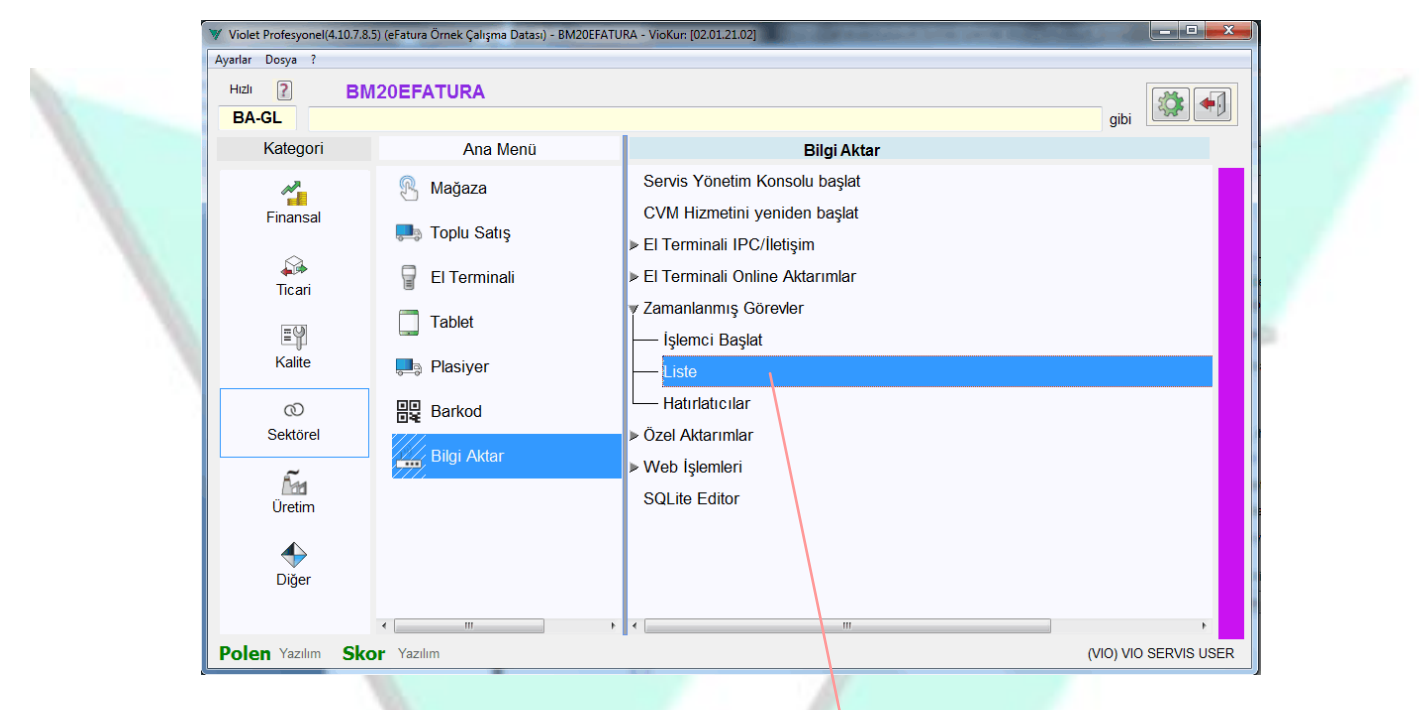

#### Zamanlanmış Görevler Listesi ekranında,

| Görev Zamanı<br>1 09:00:00<br>2 09:00:00 | Son Çalışma Zamanı<br>11.04.2020 00:31:01 | Zaman Tipi | İslem       |                                                    |          |                 |          |           |   |
|------------------------------------------|-------------------------------------------|------------|-------------|----------------------------------------------------|----------|-----------------|----------|-----------|---|
| 1 09:00:00<br>2 09:00:00                 | 11.04.2020 00:31:01                       |            | 1910111     | Görev Adı                                          | Durum    | Alt Durum       | H.Ortak? | Kullanıcı |   |
| 2 09:00:00                               |                                           | Her Gün    | Hatırlatıcı | Son Durum Raporu Hatırlatıcı                       |          | Rapor alınamadı | Evet     | 27        |   |
|                                          | 11.04.2020 00:31:05                       | Her Gün    | Hatırlatıcı | Sipariş Kontrol Listesi(Belge No) Hatırlatıcı      |          | Rapor alınamadı | Evet     | 27        |   |
| 3 09:00:00                               | 11.04.2020 00:31:09                       | Her Gün    | Hatırlatıcı | Kredi Kalan Taksitler Hatırlatıcı                  |          | Rapor alinamadi | Evet     | 27        |   |
| 4 09:00:00                               | 11.04.2020 00:31:13                       | Her Gün    | Hatırlatıcı | Kredi Kartı Taksit Raporu Hatırlatıcı              |          | Rapor alınamadı | Evet     | 27        | _ |
| 5 06:40:00                               | 10.04.2020 23:52:19                       | Dakikalık  |             | e-Arşiv Toplu Akıbet Sorgulama (Veriban (e-Arşiv)) | Başarılı |                 |          | VIO       |   |
| 6 06:30:00                               | 10.04.2020 23:59:06                       | Dakikalık  |             | e-Fatura Toplu Akıbet Sorgulama (Veriban)          | Başarılı |                 |          | VIO       |   |
| 7 06:00:00                               | 10.04.2020 10:39:06                       | Her Gün    |             | e-Fatura Cari Sorgula: Özel Entegratör             | Başarılı |                 |          | VIO       |   |
|                                          |                                           |            |             |                                                    |          |                 |          |           |   |

#### Zamanlanmış Görev olarak tanımlanan;

e-Fatura Cari Sorgulama,

e-Fatura Toplu akibet Sorgulama,

#### e-Arşiv Toplu Akibet Sorgulama

görevlerinin başarı ile eklenip eklenmediği kontrol edilir.

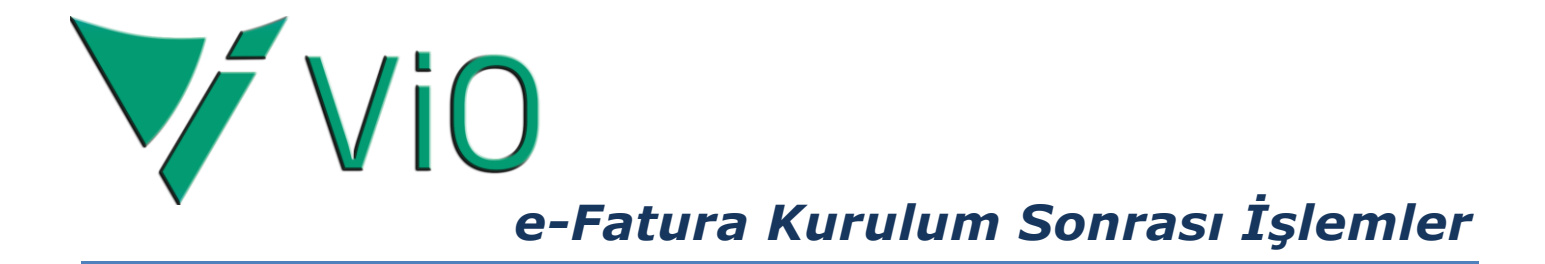

## GİB Alias Güncelleme Kuralı

Ticari/Satış/Parametreler/e-Fatura Parametreleri adımı ile açılan,

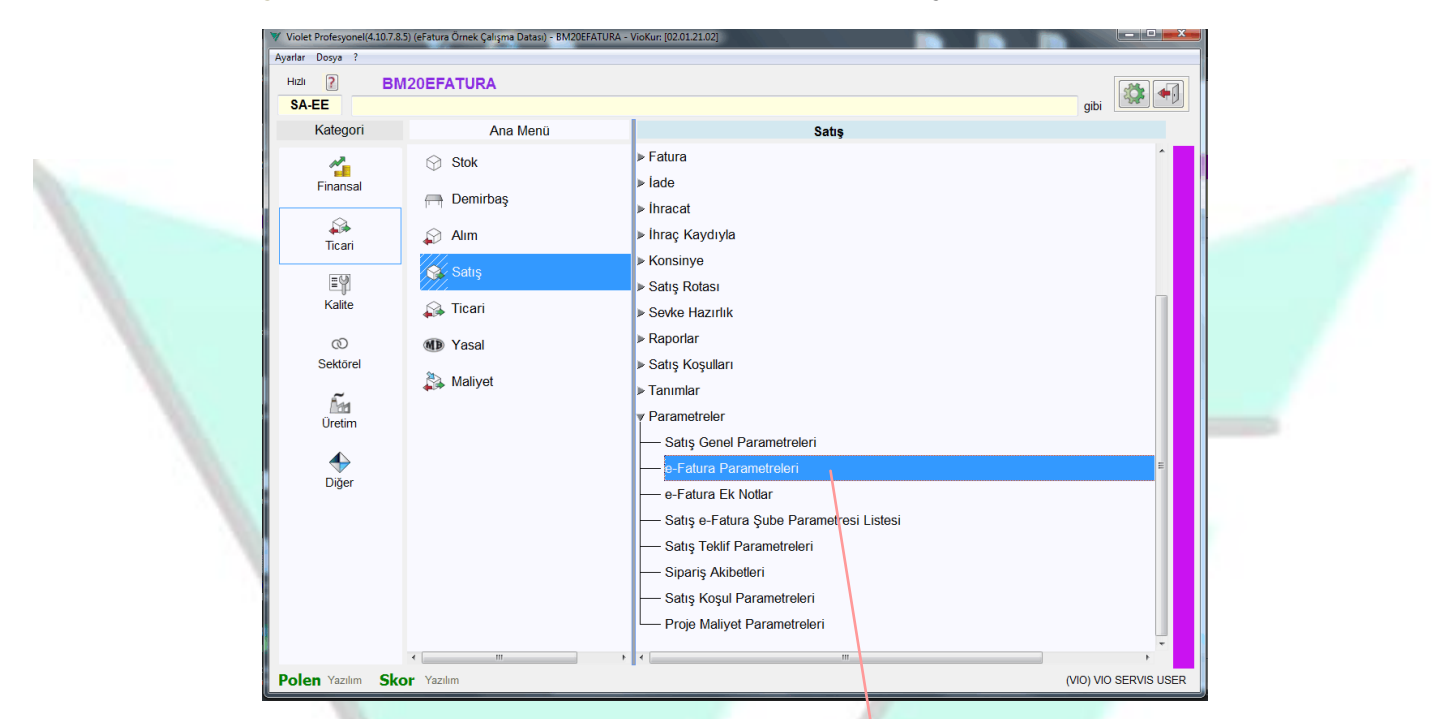

#### e-Fatura Parametreleri Tanımı ekranında,

| enel Param Param-2 Gorsel Veriban<br>Notiar kisminda gösterim<br>Mikitar Toplamlan<br>KG, KILO olan birimler Miktar toplamına alınmasın<br>NeVBrüt Kilo<br>Fatura Öncesi Bakiye<br>Fatura Dahil Son Bakiye<br>Satır Açıklama Satırtan alınır |                                                                                                    |
|----------------------------------------------------------------------------------------------------|----------------------------------------------------------------------------------------------------|
| ☑ Açıklama Satırları<br>Xıp Ek Açıklamalar mutlaka "Notlar' kısmında gösterilir                                                                                                    | Net/Brut Kilo Notlar kasmind Gösterilsin Ürün altında Üretici ve Yenşei Bilgileri gösterilsin Kap Numarası yazımlmasın |

Param-2 sayfası \_\_\_\_GIB Alias Güncelleme Kuralı \_\_\_\_ seçim listesinden Her Zaman güncellenir (Birden çok OLSA BİLE) seçilerek 🖬 kaydedilir. Zamanlanmış görevlere eklenen Cari Sorgulama görevi çalıştığında bu kurala göre Cari Tanım e-İşlem sayfasında ilgili saha güncellenir.

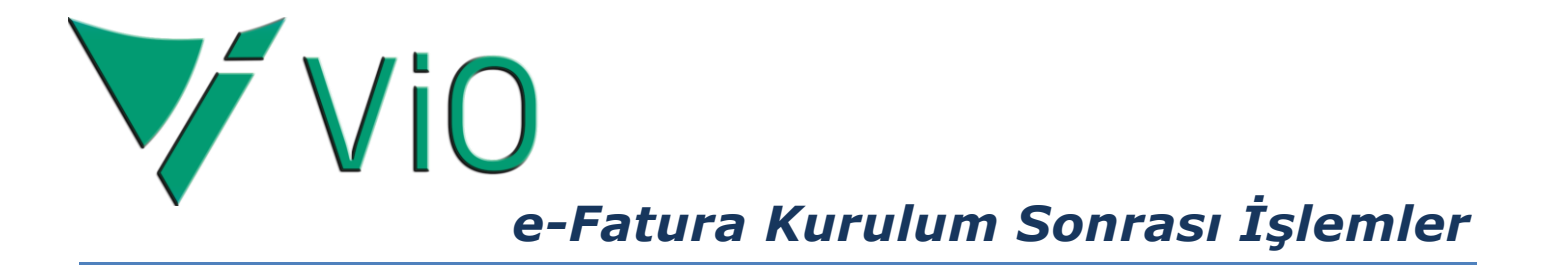

#### Vio Servisleri Başlatma

Windows Başlat Çalıştır ile ya da bilgisayarın (C) sürücüsünden C:\Vio\CMD klasörü içerisindeki VioServisleriYenidenBaslat2.cmd bulunur. Mouse sağ klik ile açılan menüden Yönetici olarak çalıştır seçilerek Vio Servisleri çalıştırılır.

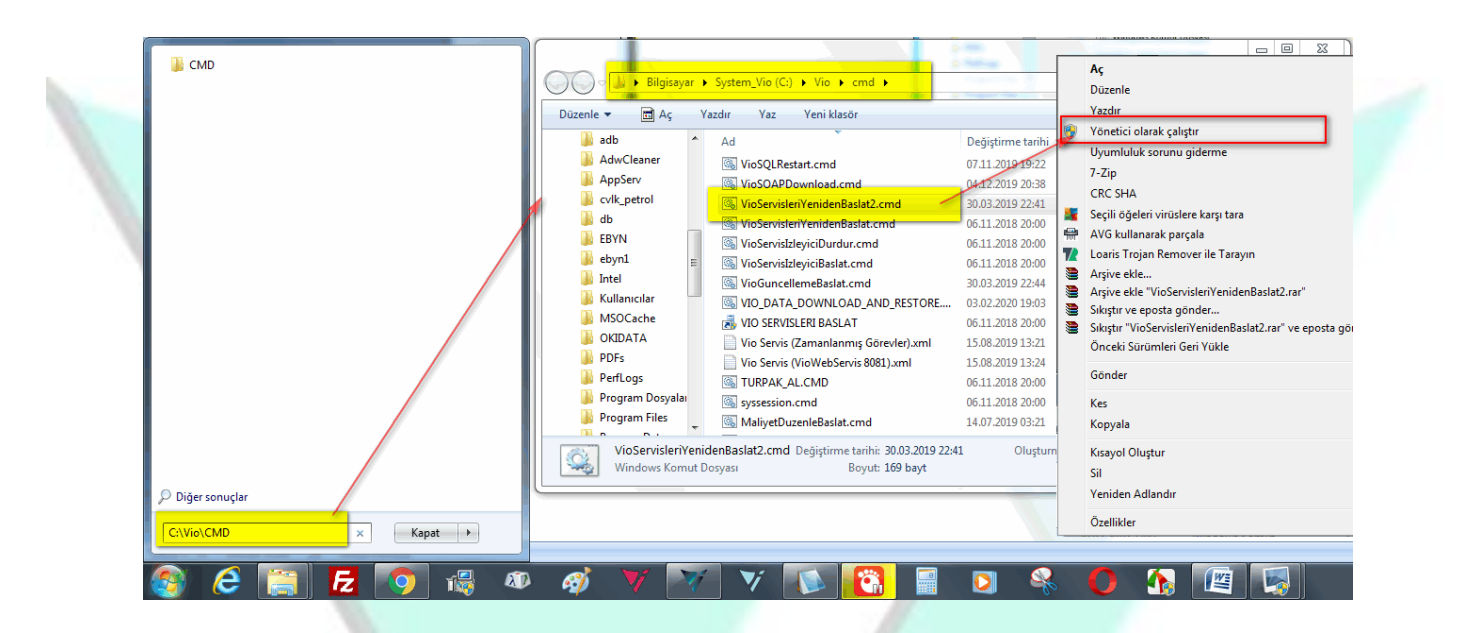

## SONUÇ VE DEĞERLENDİRME

#### Cari Tanım Güncellenir

Toplu Cari Sorgulama neticesinde e-Fatura mükelleflerinin Cari Hesap Tanım kayıtları e-Fatura parametresi ve GIB Alias sahası otomatik güncellenir.

| 1                   |                                                                          |                                |                |        |
|---------------------|--------------------------------------------------------------------------|--------------------------------|----------------|--------|
| Cari Hes            | ap Tanımı - BM20EFATURA                                                  |                                |                |        |
| Kod                 | 9850A                                                                    |                                |                |        |
| Genel               | Diğer/Muh Finans Tica                                                    | ari Ticari-2 e-İşlem           | Gelişmiş       | -      |
| e-Fatura            | Falura / e-Arşiv<br>e-Fatura 🗸 🗸                                         | Özel Entegratörden Kontrol Et  | ?              | ۸<br>۱ |
| Senaryo             | Tipi Genel Yöntem                                                        | Özel Yöntem                    |                |        |
| (Dövizli            | tura Doviz bedelleri ile gösterilir<br>dökümde dip Bedelleri hem dövizli | i hem TL olarak dökülür)       | ara yansıtılır |        |
| GIB Alias<br>** GIB | urn:mail:o. ekpk@<br>Alias değeri: 'defaultpk@firmaadi.                  | edmbilisim.com<br>com' gibidir |                |        |
| Belge Gö            | _e_Arşiv<br>onderim Tipi Elektronik                                      | •                              |                |        |
| €                   |                                                                          |                                |                | 4      |

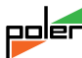

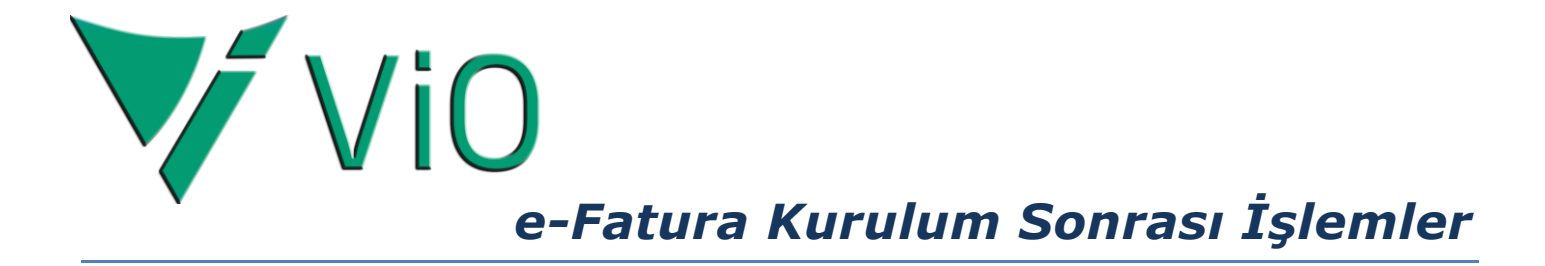

#### e-Fatura Akibet Sonucu Görülür

*e-Fatura Akibet Sorugusu* ile fatura akibeti *Onay* hanesini günceller. Son durum burada görülür.

| -Fatura Listesi - B | M20EFATURA                   | -                     | and the second | and the state of the state of the state of the state of the state of the state of the state of the state of the |                     |                |                         |         |            | and the second     | and the second |                       |        |                | and the second second |                                                                                                    |  |  |
|---------------------|------------------------------|-----------------------|----------------|----------------------------------------------------------------------------------------------------|---------------------|----------------|-------------------------|---------|------------|--------------------|----------------|-----------------------|--------|----------------|-----------------------|----------------------------------------------------------------------------------------------------|--|--|
| ietici Seçenekleri  | Fiş                          |                       |                |                                                                                                    |                     |                |                         |         |            |                    |                |                       |        |                |                       |                                                                                                    |  |  |
|                     | DURUM                        | Sorgula               |                | /                                                                                                    |                     |                | 1                       | T       |            |                    |                |                       |        |                |                       | <b>4</b> ]                                                                                                    |  |  |
| Tümünü Seç          | eç 🛛 Gösterim «Hepsi» cvm:// |                       |                |                                                                                                    |                     |                |                         |         |            | C:\VioData\EFATURA |                |                       |        |                |                       |                                                                                                    |  |  |
| Kullanım?           | Тір                          | Onay 🗡                | Neden          | Tarih                                                                                                    | Gönderim Zamanı     |                | Dosya UUID              |         | Fat. Tipi  | Fat. Alt Ti        | pi e-Fat Sen   | Seri                  | Yil No | VKN/TCKN       | Müşteri               | ~ 1                                                                                                    |  |  |
| 256                 | e-Fatura                     | Alıcıya Ulaştı        |                | 14.02.2020                                                                                                    | 20.02.2020 18:02:57 | 0f8d6323-caed  | And the Owner Days      | 68a2b0  | Satış Fat. |                    | Temel          | 1000                  |        | distant of the |                       |                                                                                                    |  |  |
| 257                 | e-Fatura                     | Alıcıya Ulaştı        |                | 14.02.2020                                                                                                    | 20.02.2020 18:03:09 | 77b79b38-3948  | States and states       | 555ce8a | Satış Fat. |                    | Temel          |                       |        |                |                       |                                                                                                    |  |  |
| 258                 | e-Fatura                     | Alıcıya Ulaştı        |                | 14.02.2020                                                                                                    | 20.02.2020 18:03:23 | 27fc6e09-bf7d  | and some source         | c0a8c0  | Satış Fat. |                    | Temel          |                       |        |                |                       | COMPANY OF A DESCRIPTION OF                                                                                                    |  |  |
| 259                 | e-Fatura                     | Alıcıya Ulaştı        |                | 14.02.2020                                                                                                    | 20.02.2020 18:03:36 | 7d6ff25a-7e29  | of the second second    | 9a688c  | Satış Fat. |                    | Temel          |                       |        |                |                       | Contraction of Contraction                                                                                                    |  |  |
| 260                 | e-Fatura                     | Alıcıya Ulaştı        |                | 14.02.2020                                                                                                    | 20.02.2020 18:03:49 | 581ff98a-113f- | and states from         | c0e735  | Satış Fat. |                    | Temel          |                       |        |                |                       | recently considered.                                                                                                    |  |  |
| 261                 | e-Fatura                     | Alıcıya Ulaştı        |                | 20.02.2020                                                                                                    | 21.02.2020 10:18:27 | bb192294-9f63  | the side and            | 02ae51  | Satış Fat. |                    | Temel          |                       |        |                |                       | A 1998 189 189 189 18                                                                                                    |  |  |
| 262                 | e-Fatura                     | <belirsiz></belirsiz> |                | 21.02.2020                                                                                                    | 21.02.2020 17:27:18 | 7a91533d-e17(  |                         | 522acda | Satış Fat. | Ihracat            | Ihracat        | 1000                  |        |                |                       |                                                                                                    |  |  |
| 263                 | e-Fatura                     | <belirsiz></belirsiz> |                | 24.02.2020                                                                                                    | 24.02.2020 17:18:22 | e6afda8b-d046  | till cash the           | 3bae08  | Satış Fat. | Ihracat            | İhracat        | 1000                  |        |                |                       | manifest cases dia 4                                                                                                    |  |  |
| 264                 | e-Fatura                     | Alıcıya Ulaştı        |                | 22.02.2020                                                                                                    | 24.02.2020 17:18:32 | c65ab627-847f  | one said one            | 51d83d8 | Satış Fat. |                    | Temel          |                       |        |                |                       | contract case of the                                                                                                    |  |  |
| 265                 | e-Fatura                     | Alıcıya Ulaştı        |                | 22.02.2020                                                                                                    | 24.02.2020 17:18:42 | 1a78ef7d-6f42  | and sold lines          | 96b9ef  | Satış Fat. |                    | Temel          |                       |        |                |                       |                                                                                                    |  |  |
| 266                 | e-Fatura                     | Alıcıya Ulaştı        |                | 22.02.2020                                                                                                    | 24.02.2020 17:18:53 | 23b46534-f434  | and the last            | dcfa69  | Satış Fat. |                    | Temel          |                       |        |                |                       |                                                                                                    |  |  |
| 267                 | e-Fatura                     | Alıcıya Ulaştı        |                | 22.02.2020                                                                                                    | 24.02.2020 17:19:03 | 23b11dbd-d9f0  | con these the           | f01aefb | Alım İade  |                    | Temel          |                       |        |                |                       | distances distant                                                                                                    |  |  |
| 268                 | e-Fatura                     | Alıcıya Ulaştı        |                | 22.02.2020                                                                                                    | 24.02.2020 17:19:13 | a406d964-2d37  | summer discount from    | 6702fd4 | Satış Fat. |                    | Temel          |                       |        |                |                       |                                                                                                    |  |  |
| 269                 | e-Fatura                     | Alıcıya Ulaştı        |                | 20.02.2020                                                                                                    | 24.02.2020 17:19:25 | 4648a034-de46  | NAME AND ADDRESS OF     | e382a4  | Satış Fat. |                    | Temel          |                       |        |                |                       | Contractor in the second second                                                                                                    |  |  |
| 270                 | e-Fatura                     | Alıcıya Ulaştı        |                | 20.02.2020                                                                                                    | 24.02.2020 17:19:35 | c5a5aebc-e232  | such some of            | 42e0933 | Satış Fat. |                    | Temel          |                       |        |                |                       | CONT                                                                                                    |  |  |
| 271                 | e-Fatura                     | <hata></hata>         |                | 20.02.2020                                                                                                    | 24.02.2020 17:19:45 | 90c0817d-9d5€  | some salade or          | 0b678c9 | Satış Fat. |                    | Temel          |                       |        |                |                       | committees, contains                                                                                                    |  |  |
| 272                 | e-Fatura                     | Alıcıya Ulaştı        |                | 20.02.2020                                                                                                    | 24.02.2020 17:19:55 | 3bceae79-84b(  | enco accilo ac          | 2ce2f43 | Satış Fat. |                    | Temel          |                       |        |                |                       | Contract Contract of                                                                                                    |  |  |
| 273                 | e-Fatura                     | Alıcıya Ulaştı        |                | 20.02.2020                                                                                                    | 24.02.2020 17:20:05 | c34284a6-ec2(  | ALC: NOT THE            | dc3264f | Satış Fat. |                    | Temel          |                       |        |                |                       | Scotling Courses                                                                                                    |  |  |
| 274                 | e-Fatura                     | Alıcıya Ulaştı        |                | 20.02.2020                                                                                                    | 24.02.2020 17:20:16 | 51d8c08e-680c  | Name and Address of the | .5e8c62 | Satış Fat. |                    | Temel          |                       |        |                |                       |                                                                                                    |  |  |
| 275                 | e-Fatura                     | <belirsiz></belirsiz> |                | 24.02.2020                                                                                                    | 25.02.2020 08:24:03 | a4ba3283-158(  | NAME ADDRESS OF         | le4ed2c | Satış Fat. | İhracat            | İhracat        | 1000                  |        |                |                       | a country country.                                                                                                    |  |  |
| 276                 | e-Fatura                     | <belirsiz></belirsiz> |                | 24.02.2020                                                                                                    | 25.02.2020 08:38:28 | 400555ac-8910  |                         | edae06a | Satış Fat. | İhracat            | İhracat        | 1000                  |        |                |                       |                                                                                                    |  |  |
| 277                 | e-Fatura                     | <belirsiz></belirsiz> |                | 24.02.2020                                                                                                    | 26.02.2020 08:47:10 | 00768ab2-a35€  | mail scale of           | 1709f35 | Satış Fat. | İhracat            | İhracat        | and the second second |        |                |                       | designed the set                                                                                                    |  |  |
| 278                 | e-Fatura                     | <belirsiz></belirsiz> |                | 27.02.2020                                                                                                    | 28.02.2020 15:30:54 | 777883e6-88ae  | CONTRACTOR OF           | 65c6ece | Satış Fat. | İhracat            | Ihracat        | and the second        |        |                |                       | in case there into a                                                                                                    |  |  |
| 279                 | e-Fatura                     | <belirsiz></belirsiz> |                | 27.02.2020                                                                                                    | 28.02.2020 15:31:11 | 22dac400-96ct  | HART BEAL OF            | 8ccf985 | Satış Fat. | İhracat            | Ihracat        | and the second second |        |                |                       |                                                                                                    |  |  |
| 280                 | e-Fatura                     | Alıcıya Ulaştı        |                | 27.02.2020                                                                                                    | 28.02.2020 17:30:56 | c31c24e4-72ct  | solar textes out        | ef03d24 | Alim Tade  |                    | Temel          | 10000                 |        |                |                       | calculate contraction and                                                                                                    |  |  |
| 281                 | e-Fatura                     | Alıcıya Ulaştı        |                | 27.02.2020                                                                                                    | 28.02.2020 17:31:02 | f542a753-8400  | the same case           | )1acf82 | Satış Fat. |                    | Temel          |                       |        |                |                       | Contract of the local division of the                                                                                                    |  |  |
| 282                 | e-Fatura                     | Aliciya Ulaştı        |                | 26.02.2020                                                                                                    | 28.02.2020 17:31:08 | 4a593d37-4b55  | score and and           | 59f005a | Satiş Fat. |                    | Temel          |                       |        |                |                       |                                                                                                    |  |  |
| 283                 | e-Fatura                     | <hata></hata>         |                | 26.02.2020                                                                                                    | 28.02.2020 17:31:14 | 8da19345-6a8c  | state sales in          | b424a90 | Satiş Fat. |                    | Temel          |                       |        |                |                       | E                                                                                                    |  |  |
| 284                 | e-Fatura                     | Alıcıya Ulaştı        |                | 26.02.2020                                                                                                    | 28.02.2020 17:31:20 | 935a74fb-c798  | state tables and        | 233c3e8 | Satiş Fat. |                    | Temel          |                       |        |                |                       | interior cannot prove                                                                                                    |  |  |
| 285                 | e-Fatura                     | Alıcıya Ulaştı        |                | 26.02.2020                                                                                                    | 28.02.2020 17:31:26 | e808cf06-2ff9- | ters along such         | 99b7e5  | Satış Fat. |                    | Temel          |                       |        |                |                       | diversion cannot                                                                                                    |  |  |
| 286                 | e-Fatura                     | Aliciya Ulaştı        |                | 26.02.2020                                                                                                    | 28.02.2020 17:31:33 | 2c1d77dd-9d9a  | NAME OF TAXABLE         | 707359c | Satiş Fat. |                    | Temel          | 1000                  | -      |                | -                     | and the second second se |  |  |

#### e-Arşiv Akibet Sonucu Görülür

*e-Arşiv Fatura Akibet Sorugusu* ile fatura akibeti *Onay* hanesini günceller. e-Arşiv Faturaları Satış Fatura Listesinden takip edilebilir. Bu listede aynı zamanda e-Faturalar da mevcuttur.

| Y Satis Faturalari - BM20EFATURA                                                                                                    | W rate | Concession of the local | -     | Terrate of | and in success | The other Designation of the local division of the local divisione | the State of State                                                                                                    |                                                                                                    |          |                                                            |         | Contraction of the local distance of the local distance of the loc |                   |                 | -             | - • • ×                                                                                                    |
|----------------------------------------------------------------------------------------------------|--------|-------------------------|-------|------------|----------------|----------------------------------------------------------------------------------------------------|----------------------------------------------------------------------------------------------------|----------------------------------------------------------------------------------------------------|----------|------------------------------------------------------------|---------|----------------------------------------------------------------------------------------------------|-------------------|-----------------|---------------|----------------------------------------------------------------------------------------------------|
| Dosva Fis                                                                                                    |        |                         |       |            |                |                                                                                                    |                                                                                                    |                                                                                                    |          |                                                            |         |                                                                                                    |                   |                 |               |                                                                                                    |
|                                                                                                    |        | •                       |       | leí        |                |                                                                                                    |                                                                                                    |                                                                                                    |          |                                                            |         |                                                                                                    |                   |                 |               |                                                                                                    |
|                                                                                                    |        |                         |       |            |                |                                                                                                    |                                                                                                    |                                                                                                    |          |                                                            |         |                                                                                                    |                   |                 | ×             |                                                                                                    |
| - L Cunares                                                                                                    |        |                         |       |            |                |                                                                                                    |                                                                                                    |                                                                                                    |          |                                                            |         |                                                                                                    |                   | ¢               |               |                                                                                                    |
| Fiş 🏦 🔶                                                                                                    |        | Tarih                   | Seri  | Yil        | No             | Bitiş No D                                                                                                    | Y Muh.Fiş İşr İşlem                                                                                                    | Konum                                                                                                    | M e-?    | e-Onay                                                     | EF Red  | e-? UUID                                                                                                    | e-İmza            | e-Gönderim      | <b>Hogene</b> | 1000                                                                                                    |
| D <sup>•</sup> Yeni Eis                                                                                                    | 266    | 15.01.2020 Çar          | - 22  | 2020       | 201            | 201                                                                                                    | _                                                                                                    | And a second second sec | e-Arşiv  | <hata></hata>                                              |         | 03718c51-809f-4280-8768-7d04134                                                                                                    | 17.01.2020 14:5   | 17.01.2020 14:5 | 0             |                                                                                                    |
| a construction of the second second s | 267    | 15.01.2020 Çar          | 2     | 2020       | 202            | 34                                                                                                    | _                                                                                                    | Conception in the                                                                                                    | e-Arşıv  | <relinsiz></relinsiz>                                      |         | 95350701-0605-4960-6400-698208                                                                                                    | 17.01.2020 14:5   | 17.01.2020 14:5 | 4             | and a second second sec |
| Q Fiş Izle                                                                                                    | 269    | 16.01.2020 Per          | -     | 2020       | 50             | 50                                                                                                    |                                                                                                    | designation of                                                                                                    | e-Fatur  | a Aliciva Ulasti                                           |         | 5cf8b292-0f9d-40c0-9786-d7750ce                                                                                                    | 17.01.2020 09:3   | 17.01.2020 09:3 | 9             |                                                                                                    |
| 🖸 Fiş Değiştir                                                                                                    | 270    | 16.01.2020 Per          | 1000  | 2020       | 51             | 51                                                                                                    | _                                                                                                    | discussion in                                                                                                    | e-Fatur  | a Alıcıya Ulaştı                                           |         | 7af9a8c8-5f4f-4f25-8db3-0b63e32e                                                                                                    | 17.01.2020 09:3   | 17.01.2020 09:3 | 9             |                                                                                                    |
| 17 To 1 OI                                                                                                    | 271    | 16.01.2020 Per          | 1000  | 2020       | 52             | 52                                                                                                    |                                                                                                    | damphingto A                                                                                                    | e-Fatur  | a 🛛 Alıcıya Ulaştı                                         |         | 9106d3e8-9399-4982-8855-c9a2ae                                                                                                    | 17.01.2020 09:3   | 17.01.2020 09:3 | 9             | Canada de                                                                                                    |
| u ropiu Sir                                                                                                    | 272    | 16.01.2020 Per          | 1000  | 2020       | 53             | 53                                                                                                    | _                                                                                                    | disciplination in                                                                                                    | e-Fatur  | a Alıcıya Ulaştı                                           |         | 4ed711a8-c334-4b5d-99d5-ea2c06                                                                                                    | 17.01.2020 09:3   | 17.01.2020 09:3 | 9             | (ALCOHOL)                                                                                                    |
| Devre Dışı Yap                                                                                                    | 273    | 16.01.2020 Per          | 1000  | 2020       | 54             | 54                                                                                                    |                                                                                                    | desphilippin A                                                                                                    | e-Fatur  | <ul> <li>Aliciya Ulaştı</li> </ul>                         |         | 6b777bc7-dc7c-48d9-9712-3c1279                                                                                                    | 21.01.2020 15:1   | 21.01.2020 15:1 | 3             | (Second second                                                                                                    |
| Ald Xee                                                                                                    | 274    | 16.01.2020 Per          |       | 0          | 29             | 29                                                                                                    |                                                                                                    | - interaction                                                                                                    |          | <belirsiz></belirsiz>                                      |         |                                                                                                    |                   |                 | 9             | 10000-0000                                                                                                    |
| Акштар                                                                                                    | 275    | 16.01.2020 Per          | - 2 - | 0          | 30             | 30                                                                                                    |                                                                                                    | Concentration of the local distribution of the local distribution of t |          | <belirsiz></belirsiz>                                      |         |                                                                                                    |                   |                 | 9             |                                                                                                    |
| Fiş Kopyala                                                                                                    | 276    | 16.01.2020 Per          | -2-   | 0          | 31             | 31                                                                                                    |                                                                                                    |                                                                                                    |          | <bellrsiz></bellrsiz>                                      |         |                                                                                                    |                   |                 | 9             |                                                                                                    |
| Tinini Dönüctür                                                                                                    | 277    | 17.01.2020 Per          | 1     | 2020       | 35             | 35                                                                                                    |                                                                                                    | Conception of the local division of the local division of the loca | o.Catu   | <beirsiz></beirsiz>                                        |         | db6946d4-fd50-42b6-5052-do178fb                                                                                                    | 21 01 2020 15-1   | 21 01 2020 15-1 | 9             |                                                                                                    |
| - Tipini Donuştur                                                                                                    | 270    | 17.01.2020 Cum          | -     | 2020       | 56             | 55                                                                                                    |                                                                                                    | discontinues of                                                                                                    | e rotur  | <ul> <li>Aliciya Ulaştı</li> <li>Aliciya Ulaştı</li> </ul> |         | d51c994d-dada-4c35-b161-4b38e6                                                                                                    | 21.01.2020 15:1   | 21.01.2020 15:1 | 0             |                                                                                                    |
| Konum Statü Değ. ≡                                                                                                    | 280    | 17.01.2020 Cum          | -     | 2020       | 57             | 57                                                                                                    |                                                                                                    | designation of                                                                                                    | e-Fatur  | a Aliciya Ulasti                                           |         | 31220c89-124e-4277-abb9-aa89b0                                                                                                    | 21.01.2020 15:1   | 21.01.2020 15:1 | 9             |                                                                                                    |
| Tabailat Düzenle                                                                                                    | 281    | 17.01.2020 Cum          | 1000  | 2020       | 58             | 58                                                                                                    |                                                                                                    | discontinuity of                                                                                                    | e-Fatur  | a Aliciva Ulasti                                           |         | 526123a6-cb69-46ba-af96-2279237                                                                                                    | 21.01.2020 15:1   | 21.01.2020 15:1 | 9             | manufacture of the                                                                                                    |
| Tananat Duzenie                                                                                                    | 282    | 17.01.2020 Cum          | 10000 | 2020       | 59             | 59                                                                                                    | _                                                                                                    | discussion in                                                                                                    | e-Fatur  | a Alıcıya Ulaştı                                           |         | 89467571-1fdd-4246-942a-bb7dd6d.                                                                                                    | 21.01.2020 15:1   | 21.01.2020 15:1 | 9             |                                                                                                    |
| Çeki Listesi                                                                                                    | 283    | 17.01.2020 Cum          | 1000  | 2020       | 60             | 60                                                                                                    |                                                                                                    | damphinght 1                                                                                                    | e-Fatur  | a Alıcıya Ulaştı                                           |         | 7e396afa-cdf0-4447-9563-3ee8ff5e                                                                                                    | 21.01.2020 15:1   | 21.01.2020 15:1 | 9             | COMPANY OF                                                                                                    |
| Kdy Balga Tip Dažis                                                                                                    | 284    | 17.01.2020 Cum          | 1000  | 2020       | 61             | 61                                                                                                    | _                                                                                                    | discussion in                                                                                                    | e-Fatur  | a 🛛 Alıcıya Ulaştı                                         |         | c462ebea-6aa3-49c9-89be-4832ac                                                                                                    | 21.01.2020 15:1   | 21.01.2020 15:1 | 4             |                                                                                                    |
| itai beige tip begiş.                                                                                                    | 285    | 17.01.2020 Cum          | 66    | 2020       | 203            | 203                                                                                                    | and the second second s | darphingts 1                                                                                                    | e-Arşiv  | <hata></hata>                                              |         | 2bf3ae11-7cd7-4afc-aa41-c04213a                                                                                                    | 22.01.2020 08:3   | 22.01.2020 08:3 | 9             | 100 000                                                                                                    |
| Yazdır 🌣                                                                                                    | 286    | 17.01.2020 Cum          | 69.   | 2020       | 204            | 204                                                                                                    | _                                                                                                    | discussion in                                                                                                    | e-Arşiv  | Alıcıya Ulaştı                                             |         | d9783624-9a78-4685-ac30-f8355e7                                                                                                    | . 22.01.2020 08:3 | 22.01.2020 08:3 | 5             | 100 percent                                                                                                    |
| 🕀 Yazdır (Matbuu)                                                                                                    | 287    | 17.01.2020 Cum          | 66    | 2020       | 205            | 205                                                                                                    | _                                                                                                    | dangelingto y                                                                                                    | e-Arşiv  | Alıcıya Ulaştı                                             |         | 7f4c4853-6cf1-489c-9c43-9e7ce89                                                                                                    | 22.01.2020 08:3   | 22.01.2020 08:3 | 6             | (matrices of                                                                                                    |
|                                                                                                    | 288    | 17.01.2020 Cum          | -     | 2020       | 206            | 206                                                                                                    | _                                                                                                    | comparison in                                                                                                    | e-Arşiv  | Alıcıya Ulaştı                                             |         | 0ce411c1-db93-4865-ad95-7291ca                                                                                                    | 22.01.2020 08:3   | 22.01.2020 08:3 | 3             | (Bulletin)                                                                                                    |
| Yazıcı Seç (Matbuu)                                                                                                    | 289    | 17.01.2020 Cum          |       | 2020       | 207            | 207                                                                                                    |                                                                                                    | completingto (1                                                                                                    | e-Arşiv  | Alıcıya Ulaştı                                             |         | c7657188-7f99-4822-b74a-fe085b1                                                                                                    | 22.01.2020 08:3   | 22.01.2020 08:3 | 1             | and the second                                                                                                    |
| 🔁 Yazdır (Düz)                                                                                                    | 290    | 17.01.2020 Cum          |       | 2020       | 208            | 208                                                                                                    |                                                                                                    | And the second second s | e-Arşıv  | Aliciya Ulaştı                                             |         | 7764d9dt-9125-45t1-ba63-1c43703                                                                                                    | 22.01.2020 08:3   | 22.01.2020 08:3 | 1             |                                                                                                    |
|                                                                                                    | 291    | 17.01.2020 Cum          | 2-    | 0          | 33             | 33                                                                                                    |                                                                                                    | Contraction of the local division of the local division of the loc | -        | <belirsiz></belirsiz>                                      |         |                                                                                                    |                   |                 | 9             |                                                                                                    |
| d Yazıcı Seç (Düz)                                                                                                    | 292    | 17.01.2020 Cum          | 1     | 2020       | 30             | 50                                                                                                    |                                                                                                    | Conception of the local division of the local division of the loca | o. Eatur | <bellisiz></bellisiz>                                      |         | c78c222c.6218-460c-90c0-152ccdf                                                                                                    | 21 01 2020 15:1   | 21 01 2020 15:1 | 9             |                                                                                                    |
| Tanımlanabilir Fis                                                                                                    | 293    | 18.01.2020 Cmt          |       | 2020       | 62             | 62                                                                                                    |                                                                                                    | the second second second second second second second second second second second second second second second se                                                                                                    | e-Fatur  | <ul> <li>Aliciya Ulaşti</li> <li>Aliciya Ulaşti</li> </ul> |         | 222110c6-ba9d-4701-ab96-f2c900d                                                                                                    | 21.01.2020 15.1   | 21.01.2020 15:1 | 0             |                                                                                                    |
| · · · · · ·                                                                                                    | 295    | 18.01.2020 Cmt          | -     | 2020       | 64             | 64                                                                                                    |                                                                                                    | description 1                                                                                                    | e-Fatur  | a Aliciya Ulaştı                                           |         | 8e42f76c-b7a3-4eb6-83bc-5d06209.                                                                                                    | 21.01.2020 15:1   | 21.01.2020 15:1 | 5             | and some                                                                                                    |
| Fiş Toplu Döküm                                                                                                    | 296    | 18.01.2020 Cmt          | -     | 2020       | 65             | 65                                                                                                    |                                                                                                    | discussion in                                                                                                    | e-Fatur  | a Aliciya Ulaştı                                           |         | e12c3fa1-f7e9-46ce-afb3-9e20d8d                                                                                                    | 21.01.2020 15:1   | 21.01.2020 15:1 | 0             |                                                                                                    |
| Fiş Dökümü (FR)                                                                                                    | ٠      |                         |       |            |                |                                                                                                    | _                                                                                                    |                                                                                                    |          |                                                            |         |                                                                                                    |                   | -               |               | E.                                                                                                    |
| e-Fatura 🌣                                                                                                    |        |                         |       |            |                |                                                                                                    | (mail 1) (mail 1)                                                                                                    |                                                                                                    | 20       | Construction of the                                        |         |                                                                                                    |                   |                 |               |                                                                                                    |
| e-Fatura Gönder                                                                                                    | -      |                         |       |            |                |                                                                                                    |                                                                                                    |                                                                                                    |          |                                                            |         |                                                                                                    |                   |                 |               |                                                                                                    |
| e-Fatura XML İzle                                                                                                    |        | and the second second   | -     | 1000       |                | and some                                                                                                    | 10.00 ( He ( He (                                                                                                    | 10.000.0                                                                                                    |          | and the second                                             | <u></u> | and the second second                                                                                                    | a spears          |                 |               | A II                                                                                                    |
|                                                                                                    | -2     |                         |       | -          | -              |                                                                                                    |                                                                                                    |                                                                                                    |          |                                                            | -       |                                                                                                    |                   | 1               |               |                                                                                                    |
| e-Fatura Toplu Yazdır                                                                                                    | 1      | second de las           |       | 11000      | 1 000-1        | ten antes 1                                                                                                    | 1.1.8                                                                                                    |                                                                                                    |          |                                                            | -       |                                                                                                    |                   |                 |               |                                                                                                    |